# Batch generation of debt collection documents

In the system, it is possible to generate debt collection documents serially, that is for many payments of different customers.

Such serial operations can be performed from the level of Finances  $\rightarrow$  Receivables.

Note

Generating of debt collection documents is possible only if in the filters of receivables, the following filters are properly set:

- Option Payment Reminders/Dunning leters is available only if open payments are selected on the list
- Option Late Fees is available both for open and completed payments
- The abovementioned options are active only if a specific customer or the option *All customers* is set as entity.

In case an entity different than a customer is selected, the following message is displayed: Debt collection documents can be generated only for customers. Change the settings in the list filter.

| Add X Delete Ref                 | oy Combine<br>resh Source Docu<br>List | Ment Select All | Complete                                                                                                    | <ul> <li>Payment Reminders</li> <li>Dunning Letters</li> <li>Late Fees</li> <li>Generation</li> </ul> | Print<br>Printouts   |                           |                  |              |                 |             |
|----------------------------------|----------------------------------------|-----------------|----------------------------------------------------------------------------------------------------|----------------------------------------------------------------------------------------------------|----------------------|---------------------------|------------------|--------------|-----------------|-------------|
| Accounts Receivable ×            |                                        |                 |                                                                                                    |                                                                                                    |                      |                           |                  |              |                 |             |
| + 🥕 🗙 🖻 🎅 🕒                      | 🕂 🖉 🛠 🖩 🖩 📴 🗸 🗸 🛠 🕼 📾 🛼 🧮 🕈            |                 |                                                                                                    |                                                                                                    |                      |                           |                  |              |                 |             |
| Drag the column header here to   | group by that column                   |                 |                                                                                                    |                                                                                                    |                      |                           |                  |              |                 |             |
| Document Number                  | Reference Number                       | Entity Code     | Amount                                                                                                    | Amount Remaining                                                                                      | To Send              | Due Date                  | Currency         | Payment Form | Debt Collection |             |
| <b>♀ B</b> BC                    | 8C                                     | 80              | 80                                                                                                    | 880                                                                                                   | BC                   | 8 80                      | Rec              | 80           | 8C              | <b>A</b>    |
| SI/2020/00001                    |                                        | COMARCH         | 600.00                                                                                                    | 600.00                                                                                                | 600.00               | 20/12/2020                | EUR              | Cash         |                 |             |
| AN/2020/00004                    |                                        | COMARCH         | 123.00                                                                                                    | 123.00                                                                                                | 123.00               | 21/12/2020                | EUR              | Cash         |                 | _           |
| AN/2020/00006                    |                                        | COMARCH         | 123.00                                                                                                    | 123.00                                                                                                | 123.00               | 21/12/2020                | EUR              | Cash         |                 |             |
| VSI/2020/00001                   |                                        | COMARCH         | 600.00                                                                                                    | 600.00                                                                                                | 600.00               | 23/12/2020                | EUR              | Cash         |                 |             |
| SI/2021/00001                    |                                        | COMARCH         | 480.00                                                                                                    | 120.00                                                                                                | 120.00               | 15/01/2021                | EUR              | Cash         |                 | =           |
| SI/2021/00002                    |                                        | COMARCH         | 600.00                                                                                                    | 120.00                                                                                                | 120.00               | 19/01/2021                | EUR              | Cash         |                 |             |
| SI/2021/00003                    |                                        | COMARCH         | 1,800.00                                                                                                    | 1,800.00                                                                                              | 1,800.00             | 19/01/2021                | EUR              | Cash         |                 |             |
|                                  |                                        |                 | 10 000.00                                                                                                    | 7 270.00                                                                                              | 7 270.00             | 1                         |                  |              |                 |             |
| ×V                               |                                        |                 | ,                                                                                                    | .,                                                                                                    | .,                   |                           |                  |              |                 | Edit Filter |
|                                  |                                        |                 |                                                                                                    |                                                                                                    |                      |                           |                  |              |                 |             |
|                                  |                                        |                 |                                                                                                    |                                                                                                    |                      |                           |                  |              |                 |             |
| Owner: All available objects     |                                        |                 |                                                                                                    |                                                                                                    |                      |                           |                  |              | -               |             |
| General                          |                                        |                 |                                                                                                    | 1                                                                                                    | Due Date By du       | e date 🗸 🗸                |                  | А            | mount Amour     | nt ~        |
| uncompleted                      | completed                              | not subject     | to send                                                                                                    | 1                                                                                                    | Date: Any            | ~                         |                  |              | From:           | 0.00 🌲      |
| All                              |                                        |                 | Payment Form: < All                                                                                                    | >                                                                                                    | 20 🐥                 | 1 🔹 2021 📮 Timelin        | ess: <all></all> | ~ [          | To:             | 0.00        |
| Currency: < All in system curren | icy>                                   |                 | Posting Status: <all< td=""><td>&gt;</td><td>irom: 20/01/2021 v t</td><td>o: 20/01/2021 📑 🗸 Days of</td><td>Delay: From: 0 +</td><td>To: 0 🔹</td><td>1</td><td></td></all<> | >                                                                                                    | irom: 20/01/2021 v t | o: 20/01/2021 📑 🗸 Days of | Delay: From: 0 + | To: 0 🔹      | 1               |             |

Active Generation group of buttons on the list of receivables

# Batch generation of payment reminders

In order to perform batch generation of <<payment reminders>>, it is necessary to select appropriate payments on the list and select [**Payment Reminders**] button. A window for generating payment reminders is opened.

| Payment Reminder Content: | Payment Reminder 🗸 🗸   | Dear Customer, This letter is a friendly reminder that payment on your account in the amount of<br><u>S</u> was due on If you have already sent us your payment, kindly disregard this letter. |
|---------------------------|------------------------|----------------------------------------------------------------------------------------------------|
| Payment Reminder Costs:   |                        | 0.00                                                                                                    |
| Days of Delay:            | By document definition | ×                                                                                                    |
| Interest:                 | From customer form     | ~                                                                                                    |
| Minimum Interest Amount:  |                        | 0.00                                                                                                    |
|                           |                        |                                                                                                    |

Window for batch generation of payment reminders

The window for generating payment reminders is composted of the following fields:

- Payment Reminder Content e-mail message content
- Payment Reminder Costs
- Days of Delay:

- By document definition settings from document definition are retrieved
- By filter settings by filter settings regarding days of delay which are set on the list
- Indicated range upon selecting this option, two addition columns are displayed: From/To. If there are values in the columns, then, when generating payment reminders, only payments meeting the criteria are taken into account.

After completing the fields and selecting the [Generate] button, payment reminders are created separately for each customer and payment currency. Generated payment reminders have Unconfirmed status, so it is possible modify them.

## Batch generation of dunning letters

In order to perform batch generation of <<dunning letters>>, it is necessary to select appropriate payments on the list and select [**Dunning Letters**] button. A window for generating dunning letters is opened.

The window for generating dunning letters is composted of the following fields:

- Dunning Letter Content e-mail message content
- Dunning Letter Costs
- By document definition settings from document definition are retrieved
- By filter settings by filter settings regarding days of delay which are set on the list
- Indicated range upon selecting this option, two addition columns are displayed: From/To. If there are values in the columns, then, when generating dunning letters, only payments meeting the criteria are taken into account.
- Interests:
- From customer form interest is calculated the same way

as when adding a dunning letter from the level off Finances  $\rightarrow$  Dunning Letters

- Individual an additional column for entering a value appears
- Minimum Interest Amount dunning letters are generated only for those receivables, for which the value of calculated interest is greater or equal to the entered value.

After completing the fields and selecting the [Generate] button, dunning letters are created separately for each customer and payment currency. Generated dunning letters have Unconfirmed status, so it is possible to modify them.

## Batch generation of late fees

In order to perform batch generation of <<late fees>>, it is necessary to select appropriate payments on the list and select [Late Fees] button. A window for generating late fees is opened.

Window for generating late fees from the list of receivables

Window for generating late fees from the list of receivables contains the following fields:

- Late Fee Content e-mail message content
- Late Fee Costs
- Days of Delay:
- By document definition settings from document definition are retrieved
- By filter settings by filter settings regarding days of delay which are set on the list
- Indicated range upon selecting this option, two addition columns are displayed: From/To. If there are values in the columns, then, when generating late fees, only payments meeting the criteria are taken into account.

- Interests:
- From customer form interest is calculated the same way as when adding a dunning letter from the level off Finances → Dunning Letters
- Individual an additional column for entering a value appears
- Minimum Interest Amount late fees are generated only for those receivables, for which the value of calculated interest is greater or equal to the entered value.

After completing the fields and selecting the [Generate] button, late fees are created separately for each customer and payment currency. Generated late fees have Unconfirmed status, so it is possible modify them.

## **Charging interest**

In case if a payment is not paid within its due date, an additional fee is charged for each day of delay – so-called interest on arrears. The amount of such additional fee results

from the interest rate outlined in statutory regulations and trade agreements. The interest rate can change in time since each interest rate has its validation dates determined. Defined interest rates are common for a whole company structure. An arrear amount is calculated on the basis of given document's payment value.

In the system, there are three statutory interest rates available, effective in particular periods. These rates can bee freely edited. The list of interest rates is available from the level of the menu *Configuration*  $\rightarrow$  *Finances*, under the button [Interests].

| d Refresh Delete Save Close |              |         |  |  |  |  |  |
|-----------------------------|--------------|---------|--|--|--|--|--|
|                             |              |         |  |  |  |  |  |
| ≈ × 🖬 🖙 *                   |              |         |  |  |  |  |  |
|                             |              |         |  |  |  |  |  |
| (alua 19/1)                 | From         | Turne   |  |  |  |  |  |
| -                           | FIOM         | Туре    |  |  |  |  |  |
| 80                          | 98           | =       |  |  |  |  |  |
| 11.5                        | 02/02/2021   | Default |  |  |  |  |  |
| 13.0                        | % 03/02/2021 | Default |  |  |  |  |  |
| 18.0                        | % 08/02/2021 | Default |  |  |  |  |  |
|                             |              |         |  |  |  |  |  |
|                             |              |         |  |  |  |  |  |
|                             |              |         |  |  |  |  |  |

Window Interest in Configuration

To define new interest rate, it is necessary to select the button [Add] from the *List* group of buttons and complete the following data:

- Value [%] interest rate with two decimal places precision. The system controls the uniqueness of values in case of the same date and type.
- From interest effective date
- **Type** indicates type of interest rate. It is possible to select values entered in <<generic directories>>.

## **Interest on customer form**

In the system, it is possible to assign statutory interest type or define new contractual interest for a customer. It can be done on customer form, in the tab *Accounting*, in the *Interest* panel.

To do so, it the field *Interests*, it is necessary to select one of the following values: *Contractual* or *Statutory*. If the option *Statutory* is selected, the *Type* field is automatically filled in with default value form *Interest Rate Type* directory, with a possibility to change it.

| Customer: COMARCH | ×               |    |                                       |                  |            |             |              |         |     |                 |            |               | ~                    |  |
|-------------------|-----------------|----|---------------------------------------|------------------|------------|-------------|--------------|---------|-----|-----------------|------------|---------------|----------------------|--|
| ID: 2             | 🖌 Active < >    |    | Addresses                             | Groups           | Trade      | Credit Limi | s Discounts  | Coupons | CRM | Contact Persons | Accounting | Bank Accounts | Analytical Descr 🔍 🕨 |  |
| Code              |                 | C  | urrent Acco                           | unting Per       | iod 2021   |             |              |         |     |                 |            |               |                      |  |
| COMARCH           | COMARCH         |    |                                       | Default Accounts |            |             |              |         |     |                 |            |               |                      |  |
| Name              |                 |    | Account 1                             | ype              |            | Ac          | count Number |         |     | Account Name    |            | Create Accour | Create Account       |  |
| Comarch S.A.      |                 | 1  | e Eec                                 |                  |            | R B         |              |         |     | RBC             |            |               |                      |  |
| TIN               |                 |    | Customer                              |                  |            | C           | MARCH        |         |     | Comarch S.A.    |            |               |                      |  |
| ▼ 677-00-65-406   | <i>۹</i> +      |    | Vendor                                |                  |            | C           | MARCH        |         |     | Comarch S.A.    |            |               |                      |  |
| EIN               |                 |    |                                       |                  |            |             |              |         |     |                 |            |               |                      |  |
|                   |                 |    |                                       |                  |            |             |              |         |     |                 |            |               |                      |  |
| Туре              | Status          |    |                                       |                  |            |             |              |         |     |                 |            |               |                      |  |
| Domestic          | Entity -        |    | ×V                                    |                  |            |             |              |         |     |                 |            |               | Edit Filter          |  |
| Customer          | Vendor          |    |                                       |                  |            |             |              |         |     |                 |            |               |                      |  |
| Associated unit   | Active taxpayer |    | Interest                              |                  |            |             |              |         |     |                 |            |               |                      |  |
| In liquidation    |                 | Ir | Interest: Statutory V Sort: Default V |                  |            |             |              |         |     |                 |            |               |                      |  |
|                   | ×               |    | + 2 >                                 |                  | <u>.</u> • |             |              |         |     |                 |            |               |                      |  |
|                   |                 |    |                                       |                  |            |             |              |         |     |                 |            |               |                      |  |
|                   |                 |    |                                       |                  |            |             |              |         |     |                 |            |               |                      |  |
|                   |                 |    | P                                     |                  |            |             |              |         |     |                 |            |               |                      |  |
|                   |                 |    |                                       |                  |            |             |              |         |     |                 |            |               |                      |  |
|                   |                 |    |                                       |                  |            |             |              |         |     |                 |            |               |                      |  |
|                   |                 |    |                                       |                  |            |             |              |         |     |                 |            |               |                      |  |
|                   |                 |    |                                       |                  |            |             |              |         |     |                 |            |               |                      |  |
|                   |                 |    |                                       |                  |            |             |              |         |     |                 |            |               |                      |  |

Statutory interest on customer form

If the option *Contractual* is selected, the *Type* field is not available, however, the user can define own interest values. To do so, it is necessary to select [Add] button and complete the following columns: *Value* [%] and *From.* 

| Interest                                            |            |
|-----------------------------------------------------|------------|
| Interest: Contractual 🗸                             |            |
| + ≈ × ⊟                                             |            |
| Drag the column header here to group by that column |            |
| Value [%]                                           | From       |
| ♥         ■                                         | Esc.       |
| ▶ 5.00% ‡                                           | 03/02/2021 |
|                                                     |            |
|                                                     |            |
|                                                     |            |
|                                                     |            |

Contractual interests on customer form

## Payment reminder

A payment reminder reminds the payer of receivables not paid within their due date.

## Configuration of parameters on Payment Reminder document type

Payment reminder document definition is available from the level of the menu Configuration  $\rightarrow$  Company  $\rightarrow$  Documents  $\rightarrow$  Payment Reminder.

On *Payment Reminder* document type, in the tab *General*, a user can set:

- Exchange Rate Type for payment reminders issued in foreign currency. It is possible to select one of the <<exchange rates defined in the system configuration>>.
- Date Type for payment reminders issued in foreign currency.
- Number of Days Before the Date for payment reminders

issued in foreign currency.

- Number of Days After Due Date number of days after which a payment reminder will be sent. An integer number from the range (-99:99) should be entered in this field. When a negative value is entered, it is possible to start debt collection actions yet before the due date.
- Obligatory minimum retention period
- Subject e-mail message subject. The values defined in <<generic directories>> are available.
- Message e-mail message content. The values defined in
   <generic directories>> are available.

| General Diagram Series Visibility Numbering Schemes |                        |                 |         |  |  |
|-----------------------------------------------------|------------------------|-----------------|---------|--|--|
| Parameters                                          |                        | Correspondence: |         |  |  |
| Code:                                               | PR                     | Subject:        | Payme 🔻 |  |  |
| Name:                                               | Payment Reminder       | Message:        | Payme 🔻 |  |  |
| Group:                                              | Debt Collection 👻      |                 |         |  |  |
| Getting Currency Exchange Rate                      |                        |                 |         |  |  |
| Exchange Rate Type:                                 | FED 🔻                  |                 |         |  |  |
| Date Type:                                          | Date of Issue 💌        |                 |         |  |  |
| Number of Days Before the Date:                     | 0 \$                   |                 |         |  |  |
|                                                     |                        |                 |         |  |  |
| Number of Days after Due Date                       | 14 🗘                   | J               |         |  |  |
| Personal Data Retention                             |                        |                 |         |  |  |
| Obligatory minimum retention period:                | 10 consecutive years 🗘 |                 |         |  |  |
|                                                     |                        |                 |         |  |  |
|                                                     |                        |                 |         |  |  |

Tab General on payment reminder document type

## List of payment reminders

The list of payment remidners is available from the level of Finances  $\rightarrow$  Payment Reminders. The list contains <<standard buttons>.

|   | Payment Rem                                         | ninders ×   |               |               |               |            |               |              |               |          | Ŧ           |
|---|-----------------------------------------------------|-------------|---------------|---------------|---------------|------------|---------------|--------------|---------------|----------|-------------|
| - | + 🥢 🗙 🔀 🛛 🤹 🗸 🐇 🔈 🚓 -                               |             |               |               |               |            |               |              |               |          |             |
| D | Drag the column header here to group by that column |             |               |               |               |            |               |              |               |          |             |
|   | Document Numbe                                      | er 🔺        | Date of Issue | Customer Code | Customer Name | Address    | Arrears       | Costs        | Total         | Currency | Status      |
| ٩ | A BC                                                |             | RBC           | R BC          | 8 80          | 8 BC       | 880           | R 8C         | 880           | RBC      | R BC        |
|   | PR/2021/00003                                       |             | 03/02/2021    | Undefined     | Undefined     |            | 0.00          | 9,000.00     | 9,000.00      | USD      | Unconfirmed |
|   | PR/2021/00004                                       |             | 03/02/2021    | Undefined     | Undefined     |            | 0.00          | 800.00       | 800.00        | USD      | Confirmed   |
| Þ | PR/2021/00005                                       |             | 03/02/2021    | Undefined     | Undefined     |            | 0.00          | 4,000.00     | 4,000.00      | USD      | Unconfirmed |
|   |                                                     |             |               |               |               |            | 0.00          | 4,000.00     | 4,000.00      |          |             |
| 2 | c 🖌                                                 |             |               |               |               |            |               |              |               |          | Edit Filter |
| F | ilter                                               |             |               |               |               |            |               |              |               | -        | 🖹 💽 🖸 🕷     |
|   | General                                             |             |               | Customer      | ~             | Date       | Date of Issue | ~            |               | Value St | ubtotal 🗸   |
|   | Status:                                             | <all></all> | ~             | Code: 🔶       |               | Range of D | ates          | ✓ ✓ from: 03 | 8/01/2021 🔲 🔻 | from:    | 0.00 🚖      |
|   | Currency:                                           | <all></all> | ~             | Address:      |               | 2 3 🔹      | 2 🔹 2021      | 📫 🗌 to: 🛛 03 | 3/02/2021     | to:      | 0.00 🌩      |
|   |                                                     |             |               |               |               |            |               |              |               |          |             |

List of payment reminders

The list is composed of the following columns:

- Document Number
- Date of Issue
- Customer Code
- Customer Name
- Address customer's address
- Arrears total of amounts to be paid for receivables indicated in the payment reminder
- Costs
- Total total of arrears and costs
- Currency
- Status

Detailed description of functioning of the filters can be found in category <<Searching and filtering data>>>

## Adding payment reminder

In order to add a payment reminder, click on [Add] from the *List* button group.

| General Customer Currency Payments Attributes Attachments Associated Documents                                                                                                    |                                                 |                  |          |               |                 |                  |     |  |
|----------------------------------------------------------------------------------------------------|-------------------------------------------------|------------------|----------|---------------|-----------------|------------------|-----|--|
| Number 🔶                                                                                                    | PR / 2021 /                                     | 00006            |          |               | Document Status | Initiated        |     |  |
| Payer                                                                                                    | P Undefined                                     |                  |          | ·             | Date of Issue:  | 03/02/2021       |     |  |
| Content: Payment Reminder V Delay: 14 days                                                                                                    |                                                 |                  |          |               |                 |                  |     |  |
| Dear Customer, This letter is a friendly reminder that payment on your account in the amount of \$ was due on If you have already sent us your payment, kindly disregard this letter. If not, please send us your payment promptly. Sincerely,         Arrears:       0.00       USD |                                                 |                  |          |               |                 |                  |     |  |
|                                                                                                    |                                                 |                  |          |               | Costs:          | 0.00 🚔           | USD |  |
|                                                                                                    |                                                 |                  |          | $\sim$        | Total:          | 0.00             | USD |  |
| Payment Form:                                                                                                    | n: Cash Uue Date: 0 + days EOM 0 + 03/02/2021 ~ |                  |          |               |                 |                  |     |  |
| Owner:                                                                                                    | Company                                         |                  |          | ~             |                 |                  |     |  |
| Receivables                                                                                                    |                                                 |                  |          |               |                 |                  |     |  |
|                                                                                                    |                                                 |                  |          |               |                 |                  |     |  |
| Drag the column header here to group by that column                                                                                                    |                                                 |                  |          |               |                 |                  |     |  |
| No. Doc                                                                                                    | ument Number                                    | Reference Number | Due Date | Days of Delay | Receivable      | Amount Remaining |     |  |
| <b>₽ 8</b> 80 <b>8</b> 80                                                                                                    |                                                 | R BC             | 8 BC     | R BC          | R BC            | BC               |     |  |
|                                                                                                    |                                                 |                  |          |               |                 |                  |     |  |

Payment reminder form

### Tab General

- Number number consistent with the numerator
- Payer selection of a customer from the list of customers
- Content e-mail message content
- Delay number of days after due date, specified in the Payment Reminder document definition. Default values is 14 days and it can be changed at any moment. For example, if in the field Delay, number of days 10 is indicated, it means that a payment reminder document can include payments whose due date is expired for at least 10 days.
- Payment Form retrieved from the form of a customer indicated as a payer
- Due Date retrieved from the form of a customer indicated as a payer
- Owner center of the company structure which is the issuer of a document
- Document status
- Date of Issue the current date is set by default, without a possibility of changing it
- Overdue a total of remaining amounts from receivables

```
list
```

- Costs it is possible to define a numeric value of costs associated with
- maintenance of a specific payment reminder document
- Total a total of values Overdue and Costs

Note

When saving/confirming the document, field *Due Date* is set on the basis of the due date determined in payment reminder header.

## General → Receivables

The list is composed of the following columns:

- No. ordinal number of added payments
- Document Number system number of a receivable's source document
- Reference Number number of the receivable's source document, provided by a user
- Due Date payment due date
- Days of Delay number of days between due date and payment reminder date of issue
- Receivable receivable amount
- Amount Remaining receivable amount to be paid

In order to add a receivable, click on [Add] from the *Receivables* button group. The button opens the list of receivables of a customer selected in the payment reminder with number of days of delay bigger or equal to the value indicated in the payment reminder. Only payments of confirmed documents can be added to a payment reminder. Exception is opening balance document.

| Select Close Print<br>General Printouts |                      |             |                 |                  |                        |            |                         |                |               |
|-----------------------------------------|----------------------|-------------|-----------------|------------------|------------------------|------------|-------------------------|----------------|---------------|
|                                         | Show days of delay   |             |                 |                  |                        |            |                         |                |               |
| Drag the column heade                   | r here to group by t | hat column  |                 |                  |                        |            |                         |                |               |
| Document Number                         | Reference Num        | Entity Code | Amount          | Amount Remaining | To Send                | Due Date   | Currency                | Payment Form   | Days of Delay |
| <b>₽ R</b> BC                           | RBC                  | Rec         | RBC             | RBC              | Rac                    | 8 BC       | RBC                     | RBC            | R BC          |
| ► SI/2021/00008                         |                      | COMARCH     | 1,080.00        | 1,080.00         | 1,080.00               | 17/01/2021 | USD                     | Cash           | 17            |
|                                         |                      |             | 1,080.00        | 1,080.00         | 1,080.00               |            |                         |                | Edit Filter   |
|                                         |                      |             |                 |                  |                        |            |                         |                |               |
| Filler                                  |                      |             |                 |                  |                        |            |                         | •              |               |
| Owner: All available ob                 | jects                |             |                 |                  |                        |            |                         | *              |               |
| General                                 |                      |             |                 | Du               | e Date By due date     | ~          |                         |                | Amount        |
| uncompleted                             | completed            | not subject | 🗹 to send       | Date             | : Any                  | ~          |                         |                | From:         |
|                                         | COMARCH              |             | Payment Form:   | All>             | 3 2 4                  | 2021 🚖     | Timeliness: <all></all> |                |               |
| Currency: USD                           |                      |             | Posting Status: | All> V from      | : 03/02/2021 v to: 03/ | 02/2021    | Days of Delay: 🗹 From:  | 0 <u>▲</u> To: | 0 🔺           |
| 4                                       |                      |             |                 |                  |                        |            |                         |                | •             |

List of uncompleted payments

## Tab Customer

In this tab, there is data of a customer selected as the payer in the tab *Genera*l displayed.

## Tab Currency

In this tab, there is information regarding exchange rate and date of the currency of a payment reminder.

### Tab Payments

Upon completing payment reminder costs, in this tab, payments of receivable type equal to the amount of costs appears. Their currency and exchange rate are consistent with values in the document.

## Tabs Attributes, Attachments, Associated

## Documents, Change History

Detailed description of the tabs can be found in <<Article>>.

[Alert]In the system, payment reminders can also be generated in a single batch with the help of a BPM process named *Notify About Arrears – Payment Reminders (PR)*. A debt collection document is generated for each customer based on the carriedout analysis.

## Dunning letters

A dunning letter is the subsequent reminder sent to a payer notifying him about receivables not paid within their due date and it may also include interest charged due to lack of payment within specified time.

## Configuration of parameters on Dunning Letter document type

On *Dunning Letter* document type, in tab *General*, it is possible to specify the following:

- Exchange Rate Type for dunning letters issued in foreign currency. It is possible to select one of the <<exchange rates defined in the system configuration>>.
- Date Type for dunning letters issued in foreign currency.

- <<Number of Days Before the Date>> also for dunning letters issued in foreign currency
- Calculate To possible dates are:
- Due Date calculates interest for the number of days from an invoice payment date until the date of issue of a dunning letter
- Dunning Letter Due Date calculates interest for the number of days from an invoice payment date until the payment date of a dunning letter
- Include interest for late payment the parameters indicates whether the value of interest for a payment should include interest on overdue payment or interest on arrears only
- Include interest in amount due the parameter indicates whether the interest value should be included in the amount *Total* on dunning letter
- Number of Days After Due Date number of days after which a payment reminder will be sent. An integer number from the range (-99:99) should be entered in this field. When a negative value is entered, it is possible to start debt collection actions yet before the due date.
- Obligatory minimum retention period
- Subject e-mail message subject. The values defined in <<generic directories>> are available.
- Message e-mail message content. The values defined in
   <generic directories>> are available.

| General      | Diagram                        | Series     | Visibility | Numbering Schemes |                 |                 |                 |         |  |
|--------------|--------------------------------|------------|------------|-------------------|-----------------|-----------------|-----------------|---------|--|
| Parameters   | s                              |            |            |                   |                 |                 | Correspondence: |         |  |
| Code:        |                                |            |            |                   | DL              |                 | Subject:        | Dunni 🔻 |  |
| Name:        |                                |            |            |                   | Dunning Letter  |                 | Message:        | Dunni 🔻 |  |
| Group:       |                                |            |            |                   | Debt Collection | -               |                 |         |  |
| Getting Cu   | Getting Currency Exchange Rate |            |            |                   |                 |                 |                 |         |  |
| Exchange Ra  | ate Type:                      | -          |            |                   | FED             | -               |                 |         |  |
| Date Type:   | Date Type:                     |            |            |                   | Date of Issue   | •               |                 |         |  |
| Number of D  | Days Before                    | e the Dat  | e:         |                   |                 | 0 ‡             |                 |         |  |
| Interest     |                                |            |            |                   |                 |                 |                 |         |  |
| Calculate To | ):                             |            |            |                   | Due Date        | -               |                 |         |  |
| 🔲 Include i  | interest for                   | r late pay | ment       |                   |                 |                 |                 |         |  |
| 🔲 Include i  | interest in                    | amount (   | due        |                   |                 |                 |                 |         |  |
| Number of D  | Number of Days after Due Date  |            |            |                   |                 | 28 ‡            |                 |         |  |
| Personal D   | )ata Reteni                    | tion       |            |                   |                 |                 |                 |         |  |
| Obligatory m | ninimum re                     | etention   | period:    |                   | 10 conse        | ecutive years 💲 |                 |         |  |
|              |                                |            |            |                   |                 |                 |                 |         |  |

Tab General on Dunning Letter document type

#### Example

In the table below, the rules of calculating interest for each configuration of parameters: *Calculate to, Include interest for late payment, Include interest in amount due:* 

| No. | Parameter<br>Settings | Action                                |
|-----|-----------------------|---------------------------------------|
|     |                       | Interest is calculated only for the   |
|     |                       | default against each payment          |
|     | Calculate To: Due     |                                       |
|     | Date                  | In case of changing the interest rate |
|     |                       | in the interest calculation period, a |
|     | Include interest      | separate record is displayed for each |
| 1.  | for late payment:     | payment                               |
|     | No                    |                                       |
|     |                       | A Total amount does not include       |
|     | Include interest      | interest values                       |
|     | in amount due: No     |                                       |
|     |                       | Payment is created on the basis of    |
|     |                       | costs.                                |

| No. | Parameter<br>Settings                               | Action                                                                                                    |
|-----|-----------------------------------------------------|----------------------------------------------------------------------------------------------------|
|     | Calculate To:                                       | Interest is calculated only for the default against each payment                                                                   |
|     | Dunning Letter<br>Due Date                          | In case of changing the interest rate<br>in the interest calculation period, a                                                     |
| 2.  | Include interest<br>for late payment:               | separate record is displayed for each<br>payment                                                                                   |
|     | No<br>Include interest                              | A Total amount does not include<br>interest values                                                                                 |
|     | in amount due: No                                   | Payment is created on the basis of costs                                                                                           |
|     | Calculate To: Due                                   | Interest is calculated only for the default against each payment                                                                   |
| 3.  | Date<br>Include interest<br>for late payment:<br>No | In case of changing the interest rate<br>in the interest calculation period, a<br>separate record is displayed for each<br>payment |
|     | Include interest<br>in amount due:                  | A Total amount includes interest<br>values                                                                                         |
|     | Yes                                                 | Payment is created on the basis of costs and interest values                                                                       |

| No. | Parameter<br>Settings                         | Action                                                                                                    |
|-----|-----------------------------------------------|----------------------------------------------------------------------------------------------------|
|     | Calculate To:<br>Dunning Letter               | Interest is calculated only for the default against each payment                                                                                                    |
|     | Due Date                                      | In case of changing the interest rate<br>in the interest calculation period, a                                                                                        |
| 4.  | for late payment:<br>No                       | payment                                                                                                    |
|     | Include interest<br>in amount due:            | A Total amount includes interest<br>values                                                                                                    |
|     | Yes                                           | Payment is created on the basis of costs and interest values                                                                                                    |
|     |                                               | Interest is calculated for the default<br>and for late payment against each<br>payment and its associated payment<br>document                                         |
|     | Calculate To: Due<br>Date<br>Include interest | In case of changing the interest rate<br>in the interest calculation period, a<br>separate record is displayed for each<br>payment and each payment document          |
| 5.  | for late payment:<br>Yes                      | A Total amount does not include<br>interest values                                                                                                    |
|     | Include interest<br>in amount due: No         | Payment is created on the basis of costs and interest values                                                                                                    |
|     |                                               | On the payments list of a dunning<br>letter, there is an additional column<br>Date of Payment presenting the date of<br>c/b transaction completing a given<br>payment |

## List of dunning letters

The list of dunning letters is available from the level of Finances  $\rightarrow$  Payment Reminders. The list contains <<standard buttons>.

| E. | Dunning Letters ×          |                    |               |               |             |                |              |              |          |           | Ŧ           |
|----|----------------------------|--------------------|---------------|---------------|-------------|----------------|--------------|--------------|----------|-----------|-------------|
| 4  | • 🥕 🗙 🖪 🛢                  | 🗸 🗶 🔈 🕻            | <b>.</b> •    |               |             |                |              |              |          |           |             |
| D  | rag the column header here | to group by that c | olumn         |               |             |                |              |              |          |           |             |
|    | Document Number            | Date of Issue      | Customer Code | Customer Name | Address     | Arrears        | Interest     | Costs        | Total    | Currency  | Status      |
| ۴  | E ac                       | H sc               | Bec           | R BC          | <b>R</b> ac | <b>B</b> C     | ec.          | Rac          | ВС       | Rec       | Bac         |
| F  | DL/2021/00001              | 03/02/2021         | Undefined     | Undefined     |             | 0.0            | 0.00         | 0.00         | 0.00     | USD       | Unconfirmed |
| •  | DL/2021/00002              | 04/02/2021         | Undefined     | Undefined     |             | 0.0            | 0.00         | 0.00         | 0.00     | USD       | Unconfirmed |
|    |                            |                    |               |               |             |                |              |              |          |           |             |
|    |                            |                    |               |               |             |                |              |              |          |           |             |
|    |                            |                    |               |               |             |                |              |              |          |           |             |
|    |                            |                    |               |               |             |                |              |              |          |           |             |
|    |                            |                    |               |               |             |                |              |              |          |           |             |
|    |                            |                    |               |               |             |                |              |              |          |           |             |
|    |                            |                    |               |               |             | 0.00           | 0.00         | 0.00         | 0.00     |           |             |
| ×  | c 🖌                        |                    |               |               |             |                |              |              |          |           | Edit Filter |
| F  | ilter                      |                    |               |               |             |                |              |              |          | - 6       | • • • •     |
|    | General                    |                    | Custo         | mer           | ~           | Date Date      | of Issue 🗸 🗸 |              |          | Value Sub | total 🗸     |
|    | Status: <all></all>        | ~                  | Code          | • •           |             | Range of Dates | ~ 2          | from: 04/01/ | 2021 🔲 🔻 | from:     | 0.00        |
|    | Currency: <all></all>      | ~                  | Ad            | Idress:       |             | 4 🔹 2          | 2021 🔹       | ] to: 04/02/ | 2021 🔲 🕶 | to:       | 0.00 🔹      |
|    |                            |                    |               |               |             |                |              |              |          |           |             |

List of Dunning Letters

The list is composed of the following columns:

- Document Number
- Date of Issue
- Customer Code
- Customer Name
- Address customer's address
- Arrears total of amounts to be paid for receivables indicated in the dunning letter
- Interest total of interest calculated for payments added to the dunning letter
- Costs
- Total depending on the setting of the parameter Include interest in amount due in the <<dunning letter definition>>, this is a total of values Arrears and

Costs or total of values of Arrears, Costs and Interest

- Currency
- Status

Detailed description of functioning of the filters can be found in category <<Searching and filtering data>>>

## Adding a dunning letter

In order to add a dunning letter, click on [Add] from the *List* button group.

| Gener    | ral Cus                                                                         | tomer         | Currency      | Payments Attribut  | es Attachments       | Associated D | ocuments             |           |              |                  |           |        |
|----------|---------------------------------------------------------------------------------|---------------|---------------|--------------------|----------------------|--------------|----------------------|-----------|--------------|------------------|-----------|--------|
| Numbe    | er                                                                              | $\rightarrow$ | DL / 2        | 021 / 00003        |                      |              |                      |           | Document S   | itatus Initiated |           |        |
| Payer    |                                                                                 |               | P Undefin     | ned                |                      |              |                      | <b>+</b>  | Date of Issu | e: 04/02/202     | 21        |        |
| Conter   | Content: Dunning Letter Delay: 28 days                                          |               |               |                    |                      |              |                      |           |              |                  |           |        |
|          |                                                                                 |               | Dear Cust     | Arrears:           |                      | 0.00         | USD                  |           |              |                  |           |        |
|          |                                                                                 |               | of \$         | was due on         | In the interest of g | lood working | relationship, please |           | Interest:    |                  | 0.00      |        |
|          | submit your payment promptly according to the terms of our invoices. Sincerery, |               |               |                    |                      |              |                      | Casta     |              | 0.00             | USD       |        |
|          |                                                                                 |               |               |                    |                      |              |                      |           | Costs:       |                  | • • • • • | USD    |
|          |                                                                                 |               |               |                    | 1 -                  |              |                      |           | lotal:       |                  | 0.00      | USD    |
| Paymen   | nt Form:                                                                        |               | Cash          | ~                  | Due Date:            | 0 🚔 days     | _EOM 0 04/02/        | 2021 🗸    |              |                  |           |        |
| Owner:   | :                                                                               |               | Company       |                    |                      |              |                      | ~         |              |                  |           |        |
| Recei    | vables                                                                          |               |               |                    |                      |              |                      |           |              |                  |           |        |
| +        | PX                                                                              | 2 🗸           | / 🗶 🚌         | <b>v</b>           |                      |              |                      |           |              |                  |           |        |
|          |                                                                                 |               |               |                    |                      |              |                      |           |              |                  |           |        |
| Drag     | the colur                                                                       | nn heade      | er here to gr | oup by that column |                      |              |                      |           |              |                  | -         |        |
| No       | o.                                                                              | Docume        | nt Number     | Reference Number   | Due Date             | Days of D    | Receivable           | Amount Re | maining Rat  | e [%]            | Interest  |        |
| <b>9</b> | c                                                                               | RBC           |               | R BC               | R BC                 | R BC         | H BC                 | A BC      | R BC         |                  | R BC      |        |
|          |                                                                                 |               |               |                    |                      |              |                      |           |              |                  |           |        |
|          |                                                                                 |               |               |                    |                      |              |                      |           |              |                  |           |        |
|          |                                                                                 |               |               |                    |                      |              |                      |           |              |                  |           |        |
|          |                                                                                 |               |               |                    |                      |              |                      |           |              |                  |           |        |
|          |                                                                                 |               |               |                    |                      |              |                      |           |              |                  |           |        |
|          |                                                                                 |               |               |                    |                      |              |                      |           |              |                  |           |        |
|          |                                                                                 |               |               |                    |                      |              |                      |           |              |                  |           |        |
|          | *                                                                               |               |               |                    |                      |              |                      |           |              |                  |           |        |
| x        | 1                                                                               |               |               |                    |                      |              |                      |           |              |                  | Edit      | Filter |

Dunning letter form

## Tab General

- Number number of subsequent dunning letter, consistent with the numerator
- Payer selection of a customer from the list of customers
- Content e-mail message content

- Zwłoka liczba dni po terminie płatności określona na definicji dokumentu Wezwanie do zapłaty. Domyślnie jest to 28 dni, z możliwością zmiany. Przykładowo, jeżeli w polu Zwłoka zostanie wskazana liczba 10 to na dokument monitu mogą zostać dodane wyłącznie płatności, których termin płatności minął co najmniej 10 dni temu.
- Delay number of days after due date, specified in the *Payment Reminder* document definition. Default value is 28 days and it can be changed at any moment. For example, if in the field *Delay*, number of days 10 is indicated, it means that a payment reminder document can include payments whose due date is expired for at least 10 days.
- Payment Form retrieved from the form of a customer indicated as a payer
- Due Date retrieved from the form of a customer indicated as a payer
- Owner center of the company structure which is the issuer of a document
- Document status
- Date of Issue the current date is set by default, without a possibility of changing it
- Overdue a total of remaining amounts from receivables list
- Costs it is possible to define a numeric value of costs associated with
- maintenance of a specific payment reminder document
- Total depending on the setting of the parameter Include interest in amount due in the <<dunning letter definition>>, this is a total of values Arrears and Costs or total of values of Arrears, Costs and Interest

#### General → Receivables

The list is composed of the following columns:

- ordinal number of added payments
- Document Number system number of a receivable source

document

- Reference Number number of the receivable's source document, provided by a user
- Due Date payment due date
- Days of Delay number of days between due date and payment reminder date of issue
- Receivable receivable amount
- Amount Remaining receivable amount to be paid
- •Rate [%] applicable <<interest rate>> retrieved from the form of a customer indicated as a payer
- Interest interest amount charged for payment

In order to add a receivable, click on [Add] from the *Receivables* button group. The button opens the list of receivables of a customer selected in the dunning letter, with number of days of delay bigger or equal to the value indicated in the payment reminder. Only payments of confirmed documents can be added to a payment reminder. the exception is an opening balance document.

| Select Close       | Print                    |             |                   |                  |                        |                |                       |              |               |
|--------------------|--------------------------|-------------|-------------------|------------------|------------------------|----------------|-----------------------|--------------|---------------|
| General            | Printouts                |             |                   |                  |                        |                |                       |              |               |
| Accounts Re        | ceivable ×               |             |                   |                  |                        |                |                       |              | ~             |
|                    |                          |             |                   |                  |                        |                |                       | Show days o  | f delay       |
| Drag the column h  | eader here to group by t | hat column  |                   |                  |                        |                |                       |              |               |
| Document Num       | per Reference Num        | Entity Code | Amount            | Amount Remaining | To Send                | Due Date       | Currency              | Payment Form | Days of Delay |
| <b>9</b> 0.80      | RBC                      | R BC        | Rec               | 0.ec             | 8 8C                   | RBC            | Rec                   | R BC         | Rec           |
| ► SI/2021/00008    | (                        | COMARCH     | 1,080.00          | 1,080.00         | 1,080.00               | 17/01/2021     | USD                   | Cash         | 17            |
|                    |                          |             |                   |                  |                        |                |                       |              |               |
|                    |                          |             |                   |                  |                        |                |                       |              |               |
|                    |                          |             |                   |                  |                        |                |                       |              |               |
|                    |                          |             |                   |                  |                        |                |                       |              |               |
|                    |                          |             |                   |                  |                        |                |                       |              |               |
|                    |                          |             |                   |                  |                        |                |                       |              |               |
|                    |                          |             |                   |                  |                        |                |                       |              |               |
|                    |                          |             |                   |                  |                        |                |                       |              |               |
|                    |                          |             | 1,080.00          | 1,080.00         | 1,080.00               |                |                       |              |               |
| ×                  |                          |             |                   |                  |                        |                |                       |              | Edit Filter   |
| Filter             |                          |             |                   |                  |                        |                |                       | <b>•</b>     | 🖲 🖸 🕷         |
| Owner: All availab | le objects               |             |                   |                  |                        |                |                       | -            |               |
| General            |                          |             |                   | Du               | e Date By due date     | ~              |                       |              | Amount        |
| uncompleted        | completed                | not subject | 🗹 to send         | Date             | Any                    | ~              |                       |              | From:         |
| All                | COMARCH                  |             | Payment Form:     | All> ~           | 3                      | 2021 🔶 Ti      | meliness: <all></all> |              | 🗸 🗌 То:       |
| Currency: USD      |                          |             | V Posting Status: | All> 🗸 from      | : 03/02/2021 v to: 03/ | /02/2021 🔍 🗸 D | ays of Delay:🔽 From:  | 0 🕂 🗌 To:    | 0 🔹           |
|                    |                          |             |                   |                  |                        |                |                       |              |               |

List of uncompleted payments

#### Tab Customer

In this tab, there is data of a customer selected as the payer in the tab *Genera*l displayed.

#### Tab Currency

In this tab, there is information regarding exchange rate and date of the currency of a dunning letter.

#### Tab Payments

Upon completing dunning letter costs, in this tab, payments of receivable type equal to the amount of costs appears. Their currency and exchange rate are consistent with values in the document.

#### Tabs Attributes, Attachments, Associated Documents, Change History

Detailed description of the tabs can be found in <<Article>>.

#### Note

In Comarch ERP Standard, it is also possible to generate dunning letters in a single batch with the help of a BPM process named Notify About Arrears – Dunning Letters (DL). This process generates appropriate debt collection documents (dunning letters) for each customer and sends the documents to the customer's main e-mail address.

#### Example

An invoice SI 1/2019 amounting to 10 000, with due date of 5.10.2019, for customer ABC was issued. Contractual interest defined on the customer form: 10%. A deposit for the amount of 2 000 was registered on 5.20.209 (completed with invoice payment).

On 6.10.2019 a dunning letter with the payment for SI 1/2019 was issued. The amount remaining to be completed for this payment is 8 000.00. On the day of issue of a dunning letter: 6.10.2017, the payment remains open. In dunning letter

definition, the parameters of calculating to due date and including interest for late payment have been checked.

- Receivables value: 10 000 USD
- Late payment value: 2 000 USD
- Number of days after due date: 10
- Interest for late payment: 2000 USD \*10\*0,1/365 = 5.48
   USD
- Default payment value: 8 000 USD.
- Number of days which passed since due date (from 5.10 to 6.10): 32 days
- Interest for default payment: 8 000 PLN\*32\*0,1/365 = 70.14 PLN
- Receivables in a dunning letter document will be presented as follow:

Receivables in a dunning letter document will be presented as follow:

| Document     | Due Date  | Date of<br>Payment | Days<br>of<br>Delay | Receivable/Payment | Amount<br>Remaining | Rate<br>[%] | Interest |
|--------------|-----------|--------------------|---------------------|--------------------|---------------------|-------------|----------|
| SI<br>1/2019 | 5.10.2019 | 5.20.2019          | 10                  | 2 000              | -                   | 10          | 5.48     |
| SI<br>1/2019 | 5.10.2019 | -                  | 32                  | 10 000             | 8 000               | 10          | 70.14    |

## Late fees

A late fee is a document in which interest associated with a late payment for receivables are charged.

## Configuration of parameters on *Late Fee* document type

On Late Fee document type, in the tab General, a user can set:

- Exchange Rate Type for late fees issued in foreign currency. It is possible to select one of the <<exchange rates defined in the system configuration>>.
- Exchange Rate Type for late fees issued in foreign currency.
- Number of Days Before the Date for late fees issued in foreign currency.
- Number of Days After Due Date number of days after which a late fee will be sent.
- Obligatory minimum retention period
- Subject e-mail message subject. The values defined in <<generic directories>> are available.
- Message e-mail message content. The values defined in
   <generic directories>> are available.

| General   | Diagram       | Series    | Visibility | Numbering Schemes |                 |                        |                 |            |
|-----------|---------------|-----------|------------|-------------------|-----------------|------------------------|-----------------|------------|
| Paramet   | ters          |           |            |                   |                 |                        | Correspondence: |            |
| Code:     |               |           |            |                   | LF              |                        | Subject:        | Late Fee 🔻 |
| Name:     |               |           |            |                   | Late Fee        |                        | Message:        | Late Fee 🔻 |
| Group:    |               |           |            |                   | Debt Collection | •                      |                 |            |
| Getting   | Currency Exc  | hange R   | ate        |                   |                 |                        | ·               |            |
| Exchange  | Rate Type:    | 2         |            |                   | FED             | -                      |                 |            |
| Date Type | 2:            |           |            |                   | Date of Issue   | •                      |                 |            |
| Number o  | of Days Befor | e the Dat | e:         |                   |                 | 0 ‡                    |                 |            |
|           |               |           |            |                   |                 |                        |                 |            |
| Number o  | of Days after | Due Date  |            |                   |                 | 1                      |                 |            |
| Persona   | I Data Reten  | tion      |            |                   |                 |                        |                 |            |
| Obligator | y minimum r   | etention  | period:    |                   |                 | 10 consecutive years 💲 |                 |            |
|           |               |           |            |                   |                 |                        |                 |            |
|           |               |           |            |                   |                 |                        |                 |            |
|           |               |           |            |                   |                 |                        |                 |            |

Tab General on Late Fee document type

## List of late fees

The list of late fees is available from the level of *Finances*  $\rightarrow$  *Late Fees* The list contains <<standard buttons>.

| ↓     ↓     Edit       Add     ↓     Delete       ☑     Confir | Cancel Select                   | All View Unposted Er<br>Ct All Post Post Manually<br>View Journal Entry<br>Posting | tries Print Print Ser<br>Print Print Ser<br>Printouts | nd                 |           |            |           |             |
|----------------------------------------------------------------|---------------------------------|------------------------------------------------------------------------------------|-------------------------------------------------------|--------------------|-----------|------------|-----------|-------------|
| Late Fees ×                                                    |                                 |                                                                                    |                                                       |                    |           |            |           | Ψ.          |
| + /× 🖪                                                         | 🛛 🏖 🗸 🛪 🔈 🛲                     | •                                                                                  |                                                       |                    |           |            |           |             |
| Drag the column he                                             | ader here to group by that colu | mn                                                                                 |                                                       |                    |           |            |           |             |
| Document Numb                                                  | er 🔺 Date of Issu               | e Customer Code Custome                                                            | r Name Address                                        | Arrears Interest   | Costs     | Total      | Currency  | Status      |
| <b>9 1</b> BC                                                  | Rec                             | nec nec                                                                            | Rec                                                   | floc floc          | E ac      | E oc       | [] ac     | E ec        |
| LF/2021/00001                                                  | 05/02/2021                      | ABC ABC                                                                            | Chicago,                                              | 960.00             | 1.32      | 0.00       | 1.32 USD  | Confirmed   |
| LF/2021/00002                                                  | 05/02/2021                      | ABC ABC                                                                            | Chicago,                                              | 1,080.00           | 1.48      | 0.00       | 1.48 USD  | Unconfirmed |
|                                                                |                                 |                                                                                    |                                                       | 00.096             | 1.32      | 0.00       | 1.32      |             |
| ×V                                                             |                                 |                                                                                    |                                                       |                    |           |            |           | Edit Filter |
| Filter                                                         |                                 |                                                                                    |                                                       |                    |           |            |           | • 🔮 🖲 🛎     |
| General                                                        |                                 | Custom                                                                             | ər 🗸 🗸                                                | Date Date of Issue | ~         |            | Value Sub | total 🗸     |
| Status:                                                        | <all></all>                     | Code:                                                                              | <b>&gt;</b>                                           | Range of Dates     | ✓ ✓ from: | 05/01/2021 | from:     | 0.00        |
| Currency:                                                      | <all></all>                     | Addr                                                                               |                                                       | 5 2 2021           | 🚊 🗌 to:   | 05/02/2021 | to:       | 0.00        |
|                                                                |                                 |                                                                                    |                                                       | · · · ·            |           |            |           |             |

List of late fees

The following columns are presented for particular documents on the list:

- Document Number
- Date of Issue
- Customer Code
- Customer Name
- Address customer's address
- Arrears total of amounts to be paid for receivables indicated in the late fee
- Interest total of interest calculated for payments added to the late fee
- Costs
- Total total of arrears and costs and interests
- Currency
- Status

Detailed description of functioning of the filters can be found in category <<Searching and filtering data>>>

## Adding a late fee

| [  | Gen | eral C                                                                                                    | Customer  | Currenc     | / Payments A          | ttributes Attach | ments Associate | d Document | 5                |              |              |        |          |      |
|----|-----|----------------------------------------------------------------------------------------------------|-----------|-------------|-----------------------|------------------|-----------------|------------|------------------|--------------|--------------|--------|----------|------|
| Ν  | lum | ber                                                                                                    | -         | LF /        | 2021 / 00002          | 2                |                 |            |                  | Document 9   | status Initi | ated   |          |      |
| Pa | aye | r                                                                                                    |           | P ABC       |                       |                  |                 |            | · · ·            | Date of Issu | re: 05/0     | 2/2021 |          |      |
| 0  | on  | tent:                                                                                                    |           | Late Fe     | e                     | ✓ Delay.         | 1               | days       |                  |              |              |        |          |      |
|    |     |                                                                                                    |           |             |                       |                  | •               |            |                  | 1 000 00     | LICD         |        |          |      |
|    |     | Dear Customer, This is our final reminder that payment on your account in the amount of<br>\$ was due on If we do not receive payment in full by we will subm |           |             |                       |                  |                 |            |                  |              |              |        | 1,000.00 | 050  |
|    |     |                                                                                                    |           | your a      | ccount for collection | on. Sincerely,   |                 |            |                  | Interest:    |              |        | 1.48     | USD  |
|    |     |                                                                                                    |           |             |                       |                  |                 |            |                  | Costs:       |              |        | 0.00     | USD  |
|    |     |                                                                                                    |           |             |                       |                  |                 |            | ~                | Total:       |              |        | 1.48     | USD  |
| Pi | aym | ent Forn                                                                                                    | n:        | Cash        |                       | Y Due Date       | 28 📥 days       | EOM        | 0 🔹 05/03/2021 🚿 | 7            |              |        |          |      |
| 0  | wn  | er:                                                                                                    |           | Compa       | ny                    |                  |                 |            |                  | /            |              |        |          |      |
|    | Red | eivables                                                                                                    | ;         |             |                       |                  |                 |            |                  |              |              |        |          |      |
|    | 4   | 14                                                                                                    | x a       | ✓ ×         |                       |                  |                 |            |                  |              |              |        |          |      |
|    | _   | <i>.</i>                                                                                                    |           | · · · ·     | 99 DA                 |                  |                 |            |                  |              |              |        |          |      |
|    | Dra | ig the co                                                                                                    | olumn hea | der here to | group by that co      | umn              |                 |            |                  |              |              |        |          |      |
|    |     | No.                                                                                                    | Docum     | ent Nu      | Reference Num         | Due Date         | Date Paid       | Days of    | Receivable       | Amount Remai | Rate [%]     |        | Interest |      |
|    | ۹   | A BC                                                                                                    | R BC      |             | RBC                   | 8 BC             | A BC            | RBC        | R 8C             | BC           | RBC          |        | RBC      |      |
|    | Τ   |                                                                                                    | 1 SI/2021 | /00012      |                       | 05/01/2021       | 05/02/2021      | 2          | 1,080.00         |              |              | 10.00  |          | 0.59 |
|    | ۰   | 1                                                                                                    | 2 SI/2021 | /00012      |                       | 05/01/2021       | 05/02/2021      | 2          | 1,080.00         |              |              | 15.00  |          | 0.89 |
|    |     |                                                                                                    |           |             |                       |                  |                 |            |                  |              |              |        |          |      |
|    |     |                                                                                                    |           |             |                       |                  |                 |            |                  |              |              |        |          |      |
|    |     |                                                                                                    |           |             |                       |                  |                 |            |                  |              |              |        |          |      |
|    |     |                                                                                                    |           |             |                       |                  |                 |            |                  |              |              |        |          |      |
|    |     |                                                                                                    |           |             |                       |                  |                 |            |                  |              |              |        |          |      |

#### Late fee form

#### Tab General

- Number number consistent with the numerator
- Payer selection of a customer from the list of customers
- Content e-mail message content
- Delay number of days after due date, specified in the Late Fee document definition. Default values is 1 day and it can be changed at any moment. For example, if in the field Delay, number of days 3 is indicated, it means that a late fee document can include payments which were made at least 3 days after the due date.
- Payment Form retrieved from the form of a customer indicated as a payer
- Due Date retrieved from the form of a customer indicated as a payer
- Owner center of the company structure which is the issuer of a document

- Date of Issue the current date is set by default, without a possibility of changing it
- Overdue a total of remaining amounts from receivables list
- Interest total of interest calculated for payments added to the late fee
- Costs it is possible to define a numeric value of costs associated with

maintenance of a specific late fee document

• Total – a total of values Overdue, Costs and Interest

#### General → Receivables

The list is composed of the following columns:

- No. ordinal number of added payments
- Document Number system number of a receivable's source document
- Reference Number number of the receivable's source document, provided by a user
- Due Date payment due date
- Days of Delay number of days between due date and late fee date of issue
- Receivable receivable amount
- Amount Remaining receivable amount to be paid
- •Rate [%] applicable <<interest rate>> retrieved from the form of a customer indicated as a payer
- Interest interest amount charged for payment

In order to add a receivable, click on [Add] from the *Receivables* button group. A list with receivables which fulfill the following conditions is opened:

- were issued for the customer indicated as a payer on the late fee
- were entirely or partially paid after their due date
- the number of days of delay is bigger or equal to the value in the column *Delay* of the late fee document

|   | Accounts Receivable X              |                    |            |            |               |            |          |                 |  |  |  |
|---|------------------------------------|--------------------|------------|------------|---------------|------------|----------|-----------------|--|--|--|
|   | Payments associated with late fees |                    |            |            |               |            |          |                 |  |  |  |
| ł |                                    |                    |            |            |               |            |          |                 |  |  |  |
| D | rag the column header here to gro  | oup by that column |            |            |               |            |          |                 |  |  |  |
|   | Document Number                    | Reference Number   | Due Date   | Date Paid  | Days of Delay | Receivable | Interest | Debt Collection |  |  |  |
| ٩ | E ec                               | Bac                | R ac       | RBC        | Bac           | Rec        | a ec     | R ac            |  |  |  |
| • | SI/2021/00012                      |                    | 05/01/2021 | 05/02/2021 | 31            | 1080.00    | 1.48     |                 |  |  |  |
|   |                                    |                    |            |            |               |            |          |                 |  |  |  |

List of receivables paid after due date

Days of delay for particular receivables are calculated as a difference between the date of payment and the due date. Column *Debt Collection* indicates whether a debt collection document has been already issued for a given payment. Above the list of receivables, there is *Payments associated with late fees* parameter which decides whether on the list there are also displayed receivables which were already included in another late fee.

Only payments of confirmed documents can be added to a late fee. The exception is an opening balance document.

#### Tab Customer

In this tab, there is data of a customer selected as the payer in the tab *General* displayed.

#### Tab Currency

In this tab, there is information regarding exchange rate and date of the currency of a late fee.

#### Tab Payments

In this tab there are displayed payments of receivables type for the amount of late fee costs. Their currency and exchange rate are consistent with values in the document.

#### Tabs Attributes, Attachments, Associated Documents, Change History

Detailed description of the tabs can be found in <<Article>>.

Note

In the system, payment reminders can also be generated in a single batch with the help of a BPM process named *Notify About Arrears – Payment Reminders (PR)*. This process generates for each customer appropriate interest rate documents in which interest charges for delayed payment are calculated. These documents can next be sent to a customer by e-mail.

# Sending debt collection documents to customers

From the level of the lists of debt collection documents and from the level of the debt collection documents, it is possible to send e-mails to customers selected as payers on those documents. It can be done with the use of the [Send] button, which is available in the *Printouts* group of buttons.

Sending of documents is performed on the basis of the following rules:

- There is a possibility of sending marked documents in a single batch
- The e-mail address is retrieved from the form of the customer selected as payer in a payment reminder/ dunning letter/late fee
- The description retrieved from the value of *E-mail Subject* directory assigned to the definition of a given document type is set as the message subject
- Message subject is set on the basis of the settings on

the defition of a given document type

- E-mail content contains:
- Description retrieved on the basis of the settings on the defition of a given document type
- Default printout of the document saved in PDF format, enclosed as an attachment

| Send<br>General                                                                                                    | Add Customer<br>Add Vendor X Delete<br>Add Employee<br>Recipient | Add Customer<br>Add Vendor X Delete<br>Add Employee<br>Copy To | Add Customer<br>Add Vendor X Delete<br>Add Employee<br>Blind Copy To | Attachments |  |  |  |  |  |  |  |
|----------------------------------------------------------------------------------------------------|------------------------------------------------------------------|----------------------------------------------------------------|----------------------------------------------------------------------|-------------|--|--|--|--|--|--|--|
| Message                                                                                                    | Details ×                                                        |                                                                |                                                                      | <b>.</b>    |  |  |  |  |  |  |  |
| To:                                                                                                    | <gonet@gonet.com></gonet@gonet.com>                              |                                                                |                                                                      |             |  |  |  |  |  |  |  |
| cc:                                                                                                    |                                                                  |                                                                |                                                                      |             |  |  |  |  |  |  |  |
| BCC:                                                                                                    |                                                                  |                                                                |                                                                      |             |  |  |  |  |  |  |  |
| Subject: Payment                                                                                                    | : Reminder                                                       |                                                                |                                                                      |             |  |  |  |  |  |  |  |
| Dear Customer, this letter is a friendly reminder that payment on your account in the amount of \$240 was due on 1/9/2019. If you have already sent us your payment, kindly disregard this letter. If not, please send us your payment promptly. Sincerely, Susan Meyer |                                                                  |                                                                |                                                                      |             |  |  |  |  |  |  |  |
| Payment_Remi                                                                                                    | Payment_Reminder.pdf                                             |                                                                |                                                                      |             |  |  |  |  |  |  |  |

Send form of a selected payment reminder